## Modification du mot de passe dans Clinibase

Lorsque le système Window – Citrix vous oblige à modifier votre mot de passe, nous conseillons de modifier également votre mot de passe dans Clinibase pour avoir à mémoriser qu'un seul mot de passe.

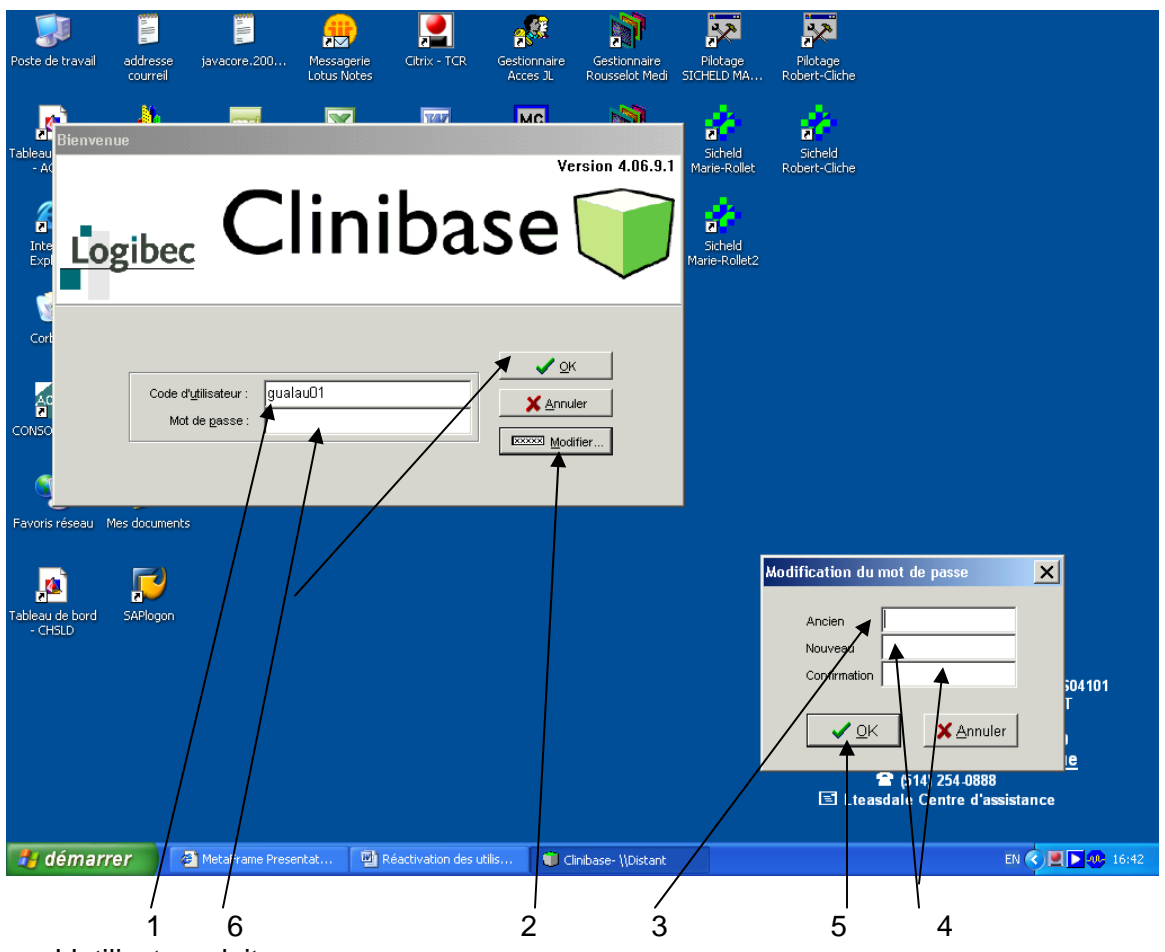

L'utilisateur doit :

- 1. Inscrire son code d'utilisateur
- 2. Cliquer sur Modifier
- 3. Inscrire son mot de passe actuel ou **soleil** dans Ancien (**soleil** est utilisé comme mot de passe lorsque l'utilisateur ne se souvient plus de son mot de passe et qu'il a fait la demande pour réactiver son code d'utilisateur).
- 4. Inscrire son nouveau mot de passe à 2 reprises dans Nouveau et Confirmation. Nous conseillons fortement d'utiliser le même mot de passe que celui utilisé pour ouvrir Window et ou Citrix.
- 5. Cliquer sur Ok
- 6. Inscrire son nouveau mot de passe et cliquer sur OK.